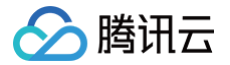

# 播放器 SDK Demo 体验

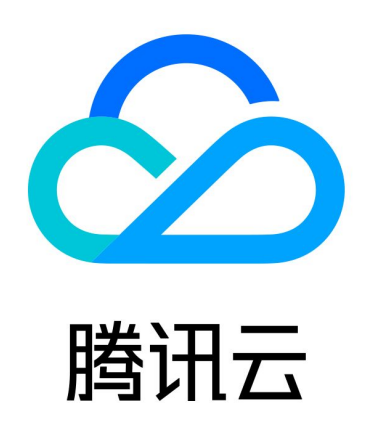

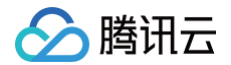

【版权声明】

©2013-2025 腾讯云版权所有

本文档(含所有文字、数据、图片等内容)完整的著作权归腾讯云计算(北京)有限责任公司单独所有,未经腾讯云 事先明确书面许可,任何主体不得以任何形式复制、修改、使用、抄袭、传播本文档全部或部分内容。前述行为构成 对腾讯云著作权的侵犯,腾讯云将依法采取措施追究法律责任。

【商标声明】

## 🕗 腾讯云

及其它腾讯云服务相关的商标均为腾讯云计算(北京)有限责任公司及其关联公司所有。本文档涉及的第三方主体的 商标,依法由权利人所有。未经腾讯云及有关权利人书面许可,任何主体不得以任何方式对前述商标进行使用、复 制、修改、传播、抄录等行为,否则将构成对腾讯云及有关权利人商标权的侵犯,腾讯云将依法采取措施追究法律责 任。

【服务声明】

本文档意在向您介绍腾讯云全部或部分产品、服务的当时的相关概况,部分产品、服务的内容可能不时有所调整。 您所购买的腾讯云产品、服务的种类、服务标准等应由您与腾讯云之间的商业合同约定,除非双方另有约定,否则, 腾讯云对本文档内容不做任何明示或默示的承诺或保证。

【联系我们】

我们致力于为您提供个性化的售前购买咨询服务,及相应的技术售后服务,任何问题请联系 4009100100或 95716。

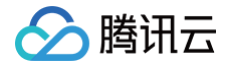

## **Demo** 体验

最近更新时间: 2024-10-09 16:52:31

腾讯云视立方·播放器 SDK Demo 提供完整的产品级交互界面和业务源码,开发者可按需取用。

## 功能体验 Demo

您可通过下述地址/二维码获得 Demo 进行功能体验。移动端扫码下载腾讯云音视频 App 后,在**视频播放**卡片中体 验。

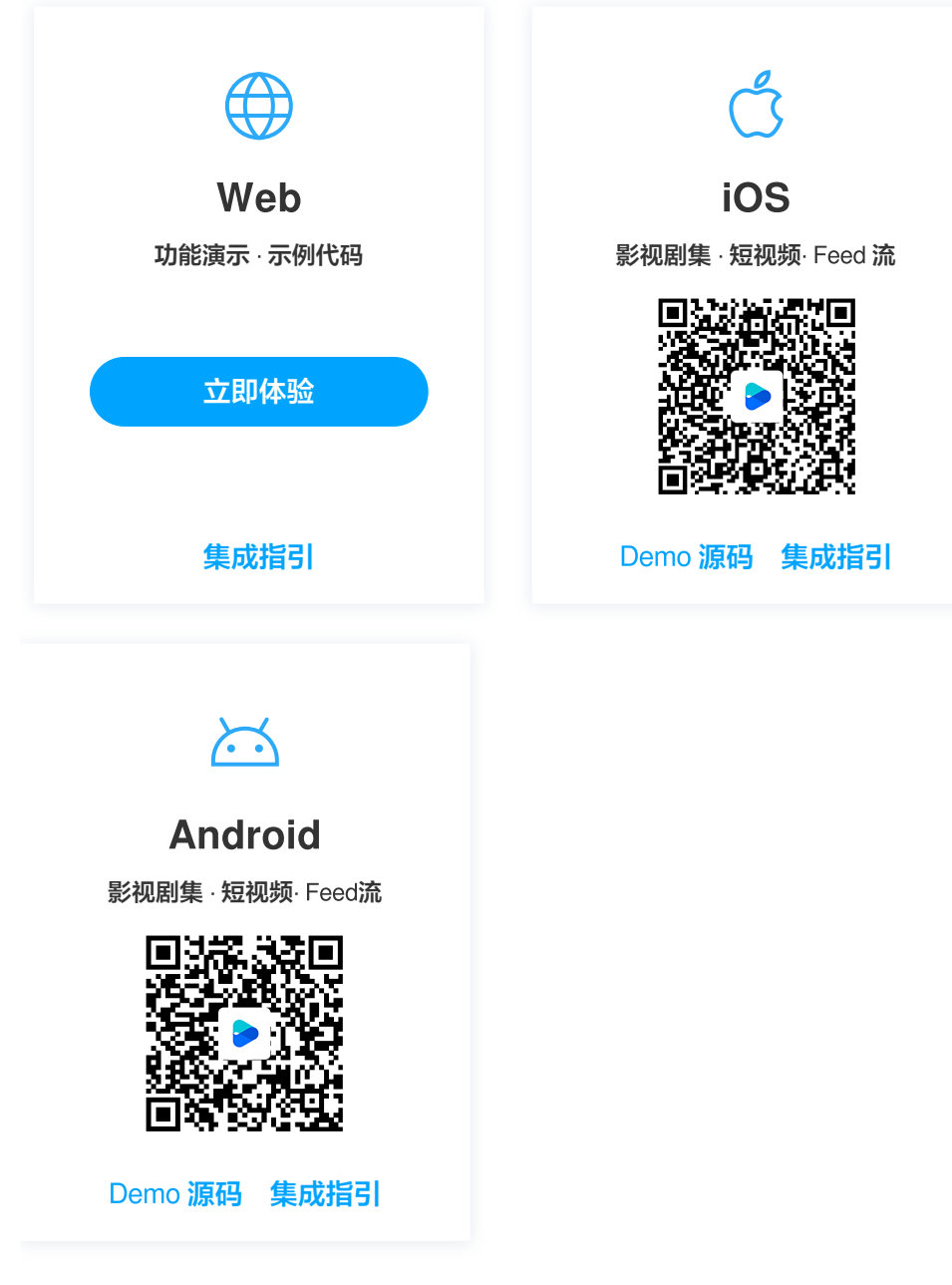

## Web端(TCPlayer)

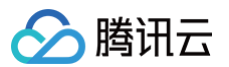

Web 端播放器支持 PC 端和移动端的浏览器视频播放,Web 播放器 Demo 提供了可对比查看视频播放功能效果 及其配套代码的 Demo 体验页面,您可以通过修改示例代码,即时的在播放区域内查看修改后的功能效果。

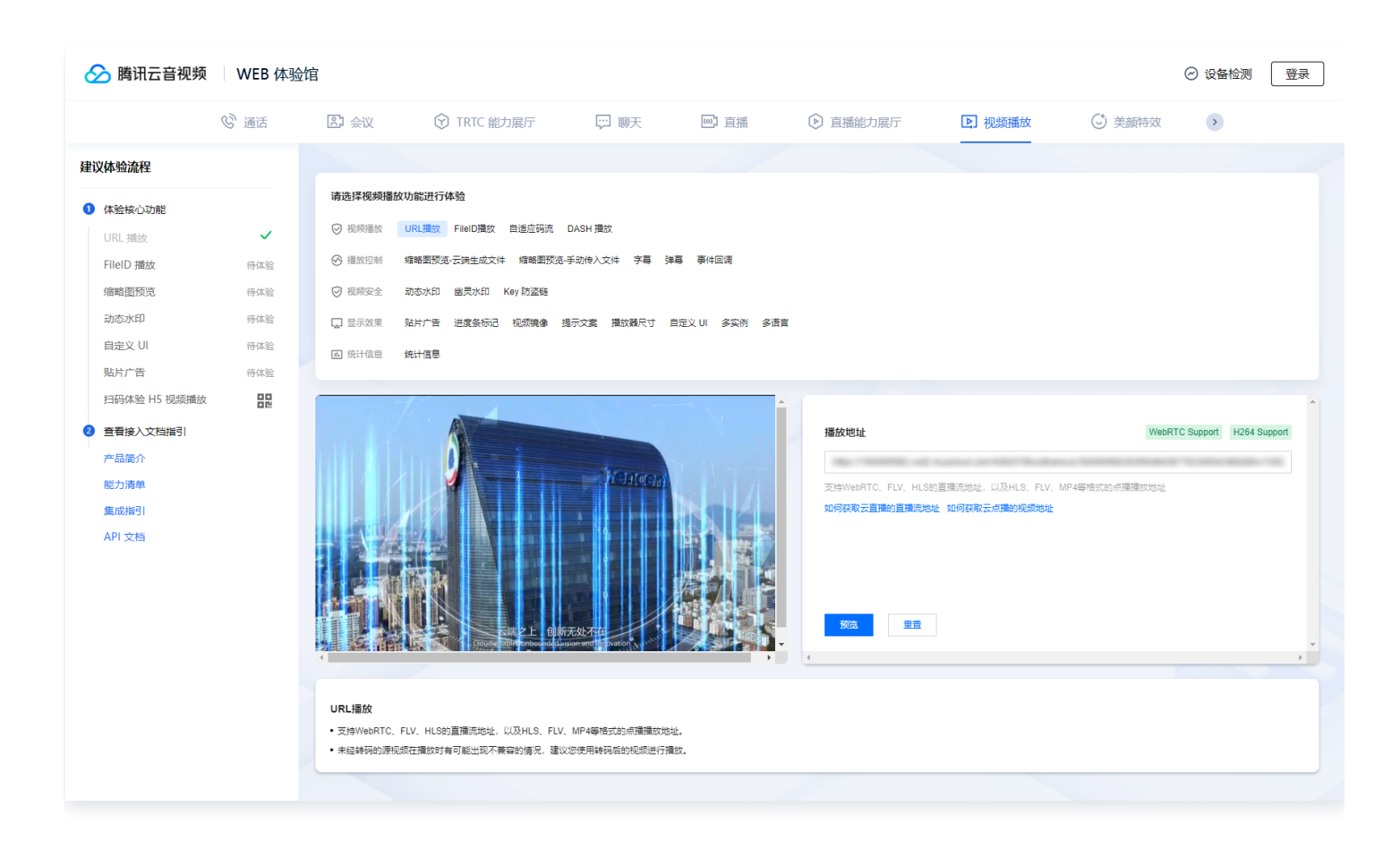

#### () 说明:

通过腾讯云账号/手机/邮箱登录后即可体验。

#### 移动端

腾讯云音视频 App 是腾讯云音视频开发的集多款产品及功能于一身的较好体验方案,您可根据自身需求选择相应功 能进行体验。

体验路径: 扫码下载腾讯云音视频 App > 视频播放卡片。

- 在剧集中,您可以体验到常见的影视剧集视频播放场景样式,类似"腾讯视频"的剧集选择及播放场景。
- 在热点中,您可以体验到类似"腾讯新闻"的 Feed 流播放场景。
- 在发现中,您可以体验到类似"腾讯微视"的沉浸式短视频播放场景。

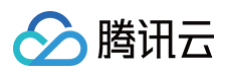

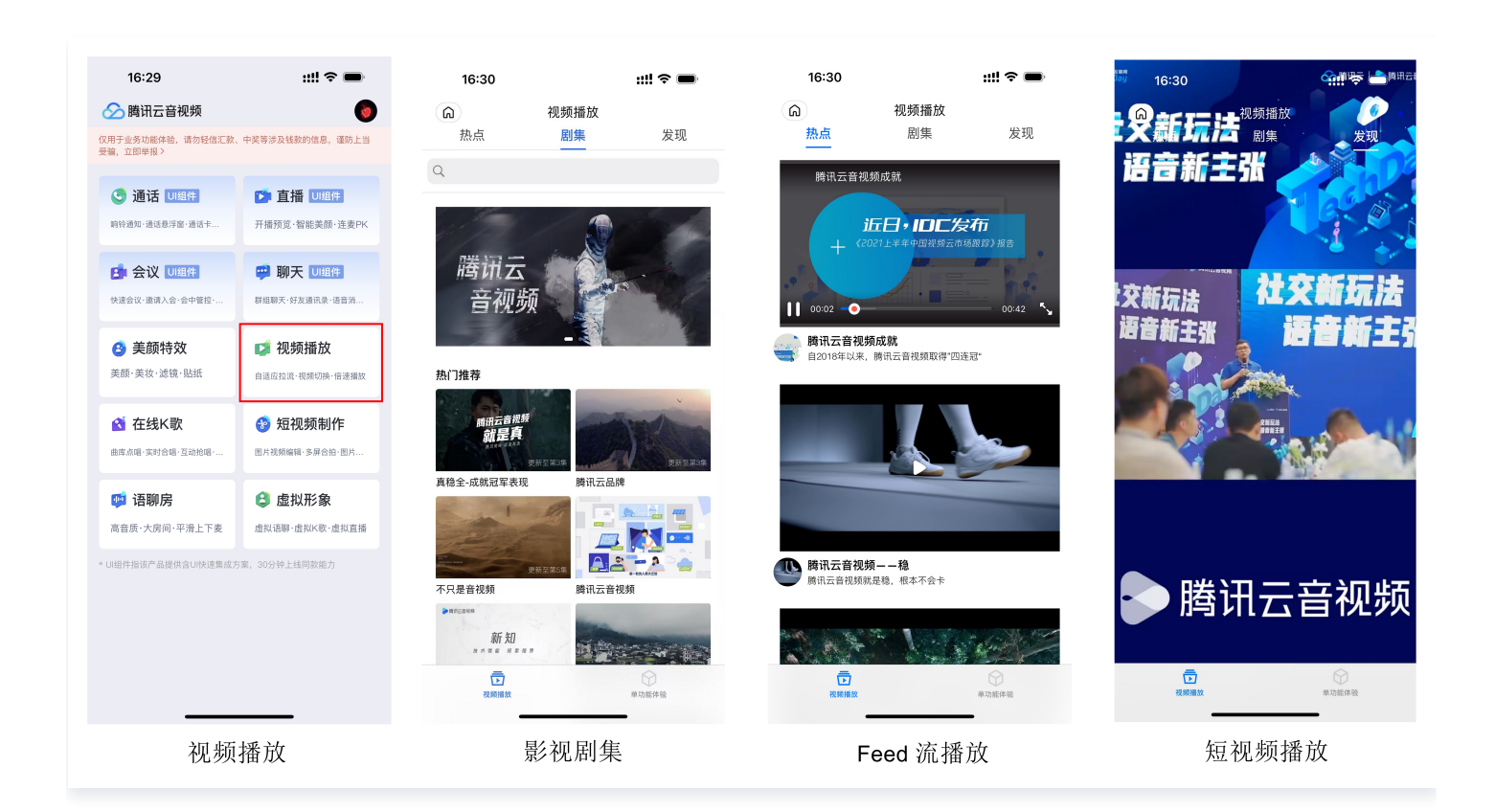

## 开发调试 Demo

为了帮助开发者更好的理解播放器 SDK 的使用方式,播放器 SDK 移动端提供了可供开发调试的 Demo 源代码及 接口使用说明,您可参考下述步骤使用。

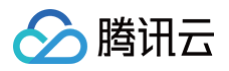

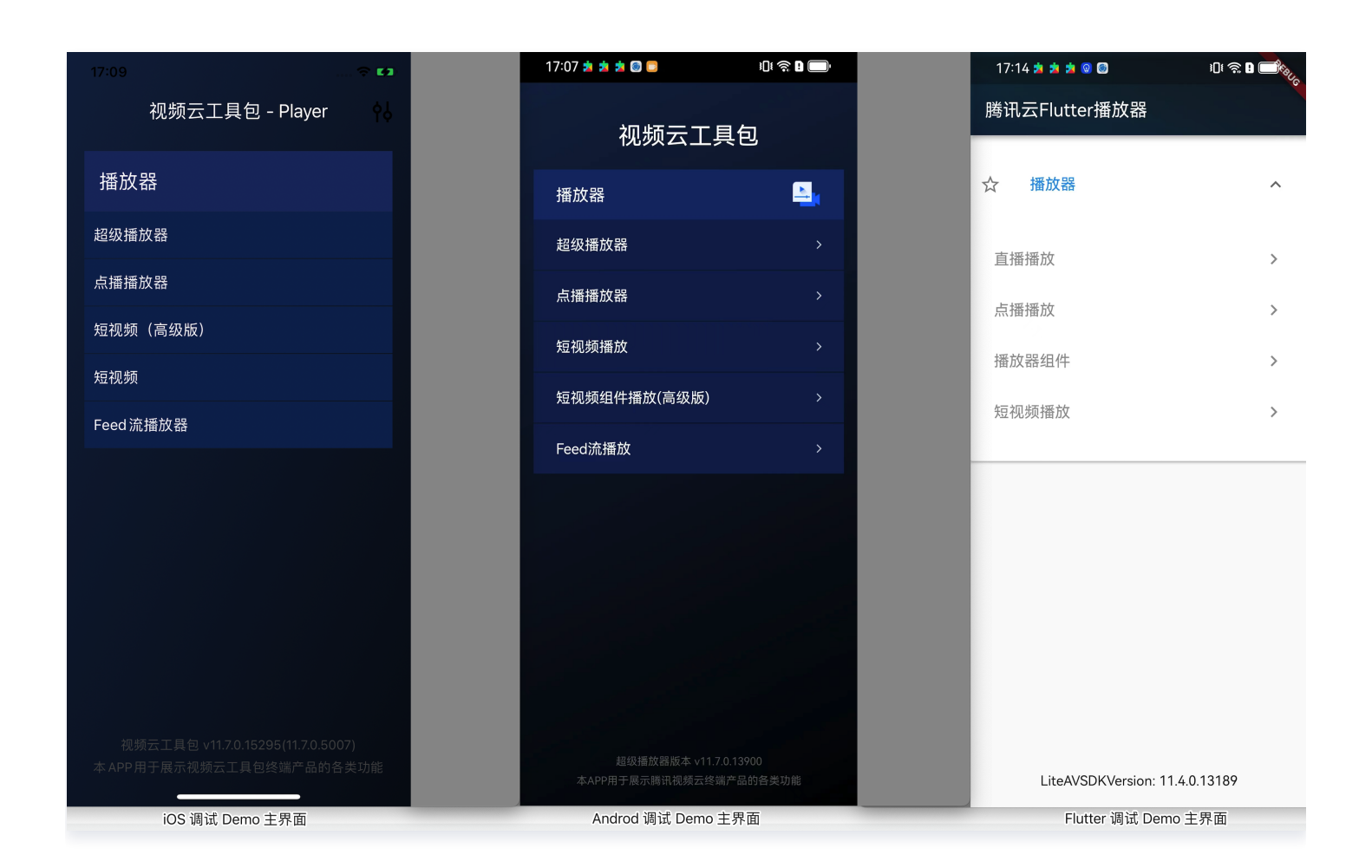

### 步骤一: 获取 Demo 工程源码

您可访问下述 GitHub 地址获取调试 Demo 源代码,或者下载对应的 ZIP 包。

| 平台      | 源码地址   | ZIP 包下载 |
|---------|--------|---------|
| iOS     | GitHub | ZIP 包   |
| Android | GitHub | ZIP 包   |
| Flutter | GitHub | _       |

#### 步骤二:配置 License

播放器 SDK 移动端( iOS & Android & Flutter)需获取 License 后方可使用。

1. 登录 腾讯云视立方控制台,在左侧菜单中选择 License 管理 > 移动端 License,单击新建测试 License。

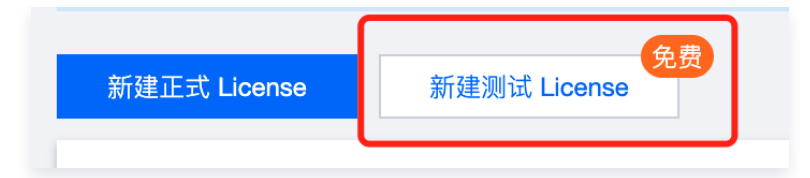

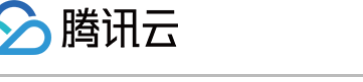

2. 根据实际需求填写 App Name 、 Package Name 和 Bundle ID , 勾选功能模块 视频播放,单击确定。

- Package Name: 请在 App 目录下的 build.gradle 文件查看 applicationId 。
- Bundle ID: 请在 xcode 中查看项目的 Bundle Identifier 。

#### ▲ 注意:

如果在腾讯云控制台申请 Package Name 或 Bundle ID ,和工程中实际的 Package Name 或 Bundle ID 不一致,将会播放失败。

| 新建测试 Licen               | se                                           |                                    | × |
|--------------------------|----------------------------------------------|------------------------------------|---|
| 基本信息                     |                                              |                                    |   |
| App Name                 | RT-CubeSDKTest                               |                                    | 9 |
|                          | 如"腾讯云小视频"。支持中英文、                             | 数字、空格、、-、.,最多 128 字节               |   |
| Package Name             | RT-CubeSDKTest                               |                                    |   |
|                          | 如"tencent.ugsv.com"。支持英文                     | 、数字、空格、_、-、.,最多 128 字节             |   |
| Bundle ID                | e ID RT-CubeSDKTest                          |                                    |   |
|                          | 如"tencent.ugsv.com"。支持英文                     | 、数字、空格、_、-、., 最多 128 字节            |   |
| 测试功能模块                   |                                              |                                    |   |
| () 每个功能<br>共 28 天 (      | 莫块仅能创建 1 个测试 License,-<br>(终端极速高清为 90 天,不可续期 | 般测试 License 有效期 14 天,可续期 1 次,<br>) |   |
| 直播                       |                                              | 有效期 14 天 可申请                       |   |
| 短视频(基础                   | 出版)                                          | 有效期 14 天 可申请                       |   |
| 终端极速高清                   | Ī                                            | 有效期 90 天 可申请                       |   |
| 视频播放                     |                                              | 有效期 14 天 可申请                       |   |
| <b>腾讯特效高级</b><br>申请需补充公司 | <b>会餐S1-04</b><br>资质 功能详情                    | 有效期 14 天 可申请                       |   |
|                          | 确定                                           | 取消                                 |   |

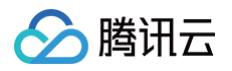

3. 测试版 License 成功创建后,页面会显示生成的 License 信息。在 SDK 初始化配置时需要传入 License URL 和 License Key 两个参数,请妥善保存以下信息。

| ckage Name R1                                                | -CubeSDKTest Bundle ID                                                                                                    | RT-CubeSDKTest 쉡 | 建时间 2022-05-25 09:57:57 |   |  |
|--------------------------------------------------------------|----------------------------------------------------------------------------------------------------|------------------|-------------------------|---|--|
| 基本信息                                                         |                                                                                                    |                  |                         | 1 |  |
|                                                              |                                                                                                    |                  |                         |   |  |
| License URL                                                  |                                                                                                    |                  | 1                       |   |  |
| License URL<br>License Key                                   | The local sectors in the sector of the sector of the secto | 6                |                         |   |  |
| License URL<br>License Key                                   | Red an orally                                                                                                    | 6                |                         |   |  |
| License URL<br>License Key                                   | The Party of Control of Control o | 6                |                         |   |  |
| License URL<br>License Key<br>功能模块-视频                        | 醋放                                                                                                    | 后                |                         |   |  |
| License URL<br>License Key<br>功能模块-视频                        | 播放                                                                                                    | 后                |                         |   |  |
| License URL<br>License Key<br><b>功能模块-视频</b><br>当前状态<br>功能范围 | <b>播放</b><br>正常<br>视频播放                                                                                                    | 后                |                         |   |  |

4. 获取到 License URL 和 License Key 后,请参考下面的教程把它们配置到 Demo 工程。

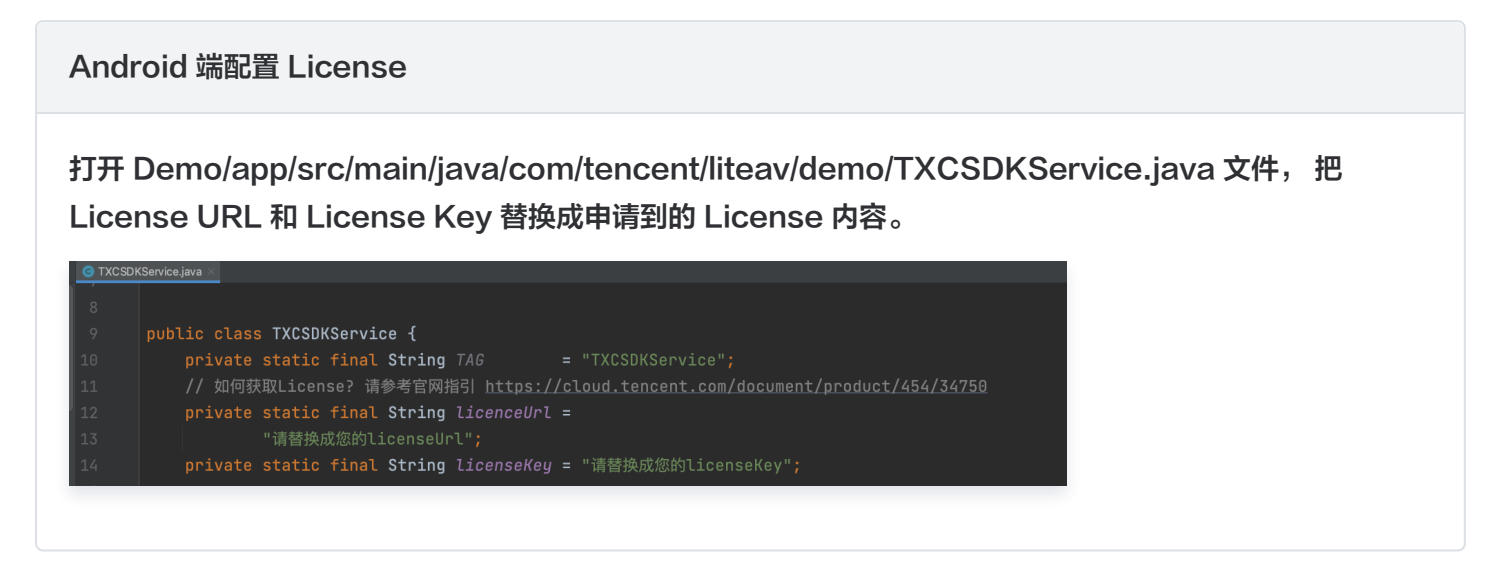

iOS 端配置 License

打开 Demo/TXLiteAVDemo/App/config/Player.plist 文件, 把 License URL 和 License Key 替 换成申请到的 License 内容。

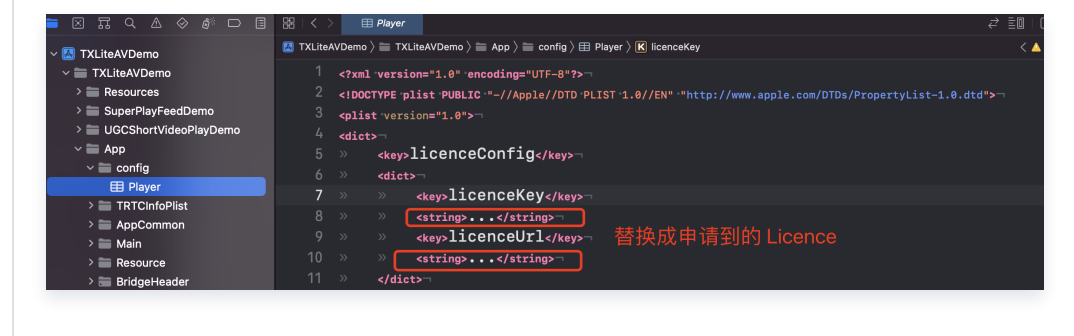

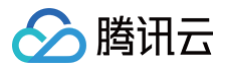

#### Flutter 端配置 License

打开 Flutter/example/lib/main.dart 文件, 把 License URL 和 License Key 替换成申请到的 License 内容。

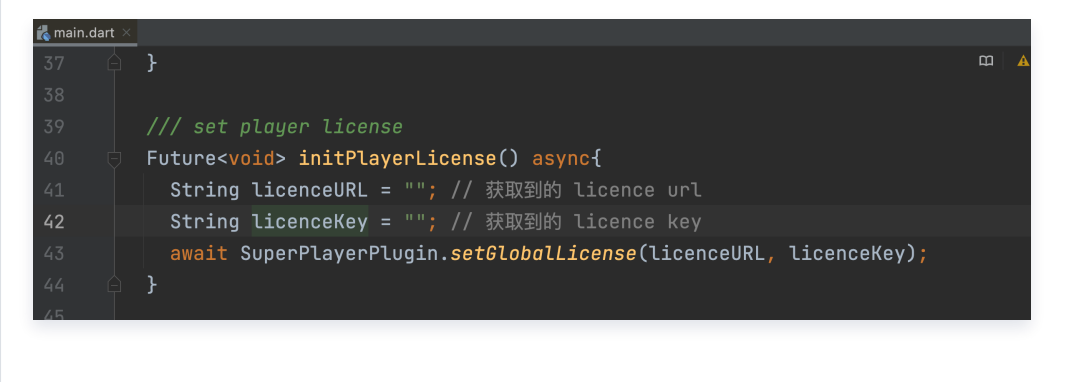